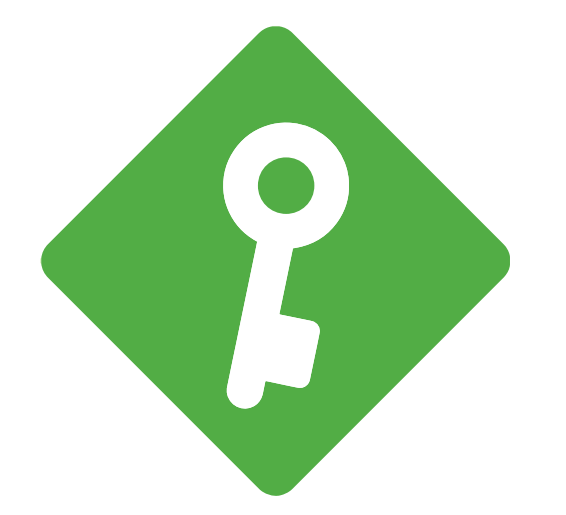

# **KeyWallet PC Manager**

키월렛 PC 매니저 프로그램 사용법

# Index

- 1. KeyWallet PC manager 지원 기기
- 2. 프로그램 설치
- 3. 지갑 생성
- 4. 지갑 열기
- 5. 지갑 복구
- 6. 코인 송금
- 7. 코인 수금
- 8. 거래 내역 확인
- 9. PIN 번호 변경
- 10.지갑 초기화
- 11.유의사항

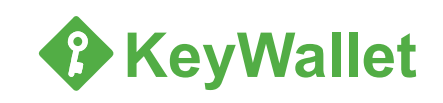

### 1. KeyWallet PC manager 지원 기기

KeyWallet Classic (USB 타입)

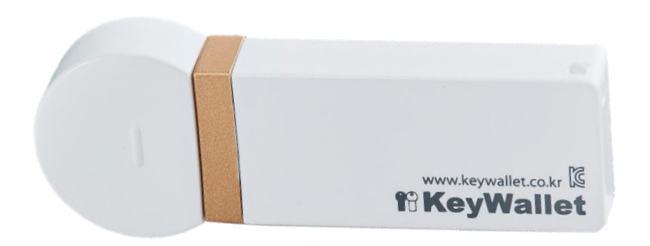

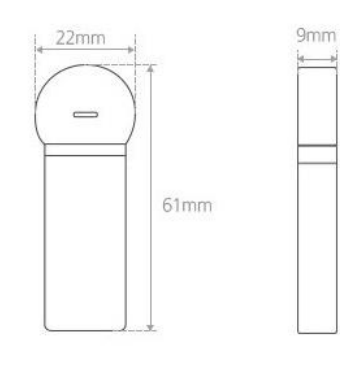

| 모델명   | KeyWallet Classic            |
|-------|------------------------------|
| CPU   | Cortex M0                    |
| 무게    | 11g                          |
| 전원    | DC5V, 500mA(최대)              |
| 크기    | 61mm x 22mm x 9mm            |
| 지원 OS | Windows 7, 8, 10             |
| 인터페이스 | USB 2.0, Type A              |
| 보안칩   | 스마트카드/CC EAL5+               |
| 구성품   | KeyWallet Classic, 스트랩, 복구용지 |
|       |                              |

모델

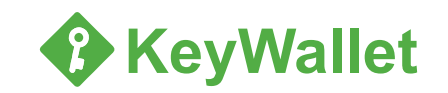

### 1. KeyWallet PC manager 지원 기기

KeyWallet Reader (KeyWallet Touch와 함께 사용)

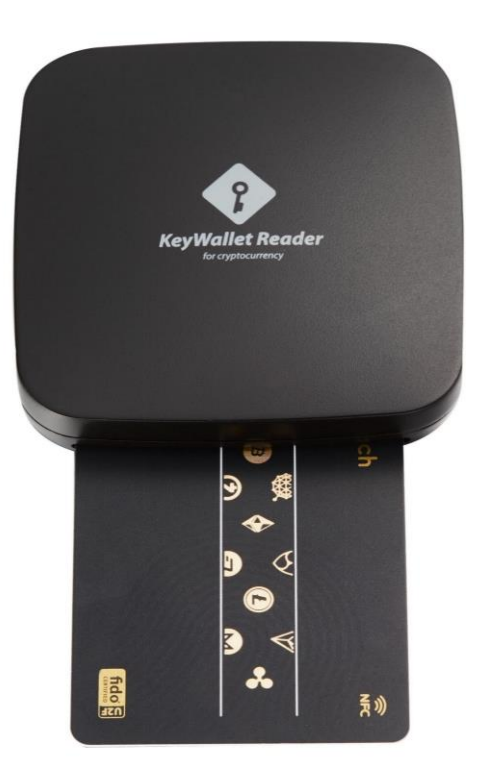

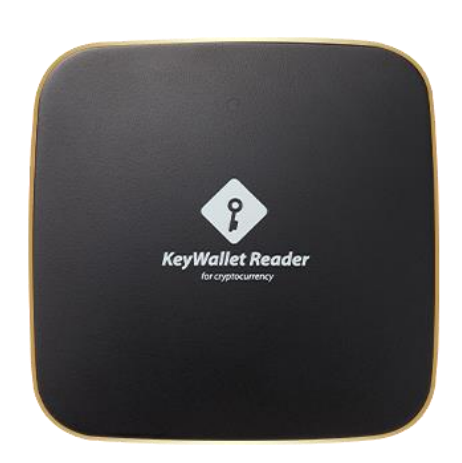

| 모델명   | KeyWallet Reader               |
|-------|--------------------------------|
| CPU   | Cortex M0                      |
| 무게    | 53g                            |
| 전원    | DC5V, 500mA(최대)                |
| 크기    | 75mm x 75mm x 13mm             |
| 지원 OS | Android , Mac, Windows 7, 10   |
| 인터페이스 | USB 2.0, ISO7816               |
| 인증    | KC, CE, FCC                    |
| 구성품   | KeyWallet Reader, 메뉴얼, USB 케이블 |

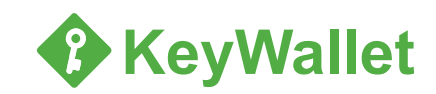

### 2. 프로그램 설치

### ◆ 설치 방법

키월렛 홈페이지에 접속하여 KeyWallet PC Manager 프로그램 설치 www.keywalletpro.io ▶ 지원 (Support) ▶ PC Manager ▶ 다운로드 (Download)

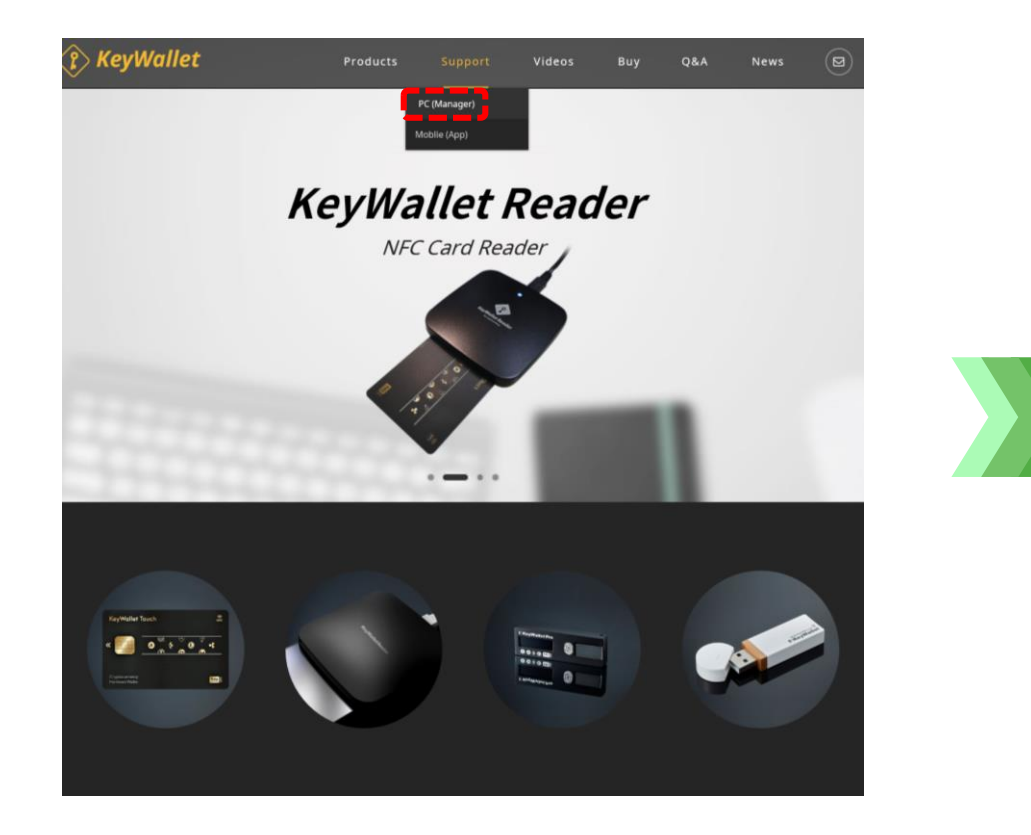

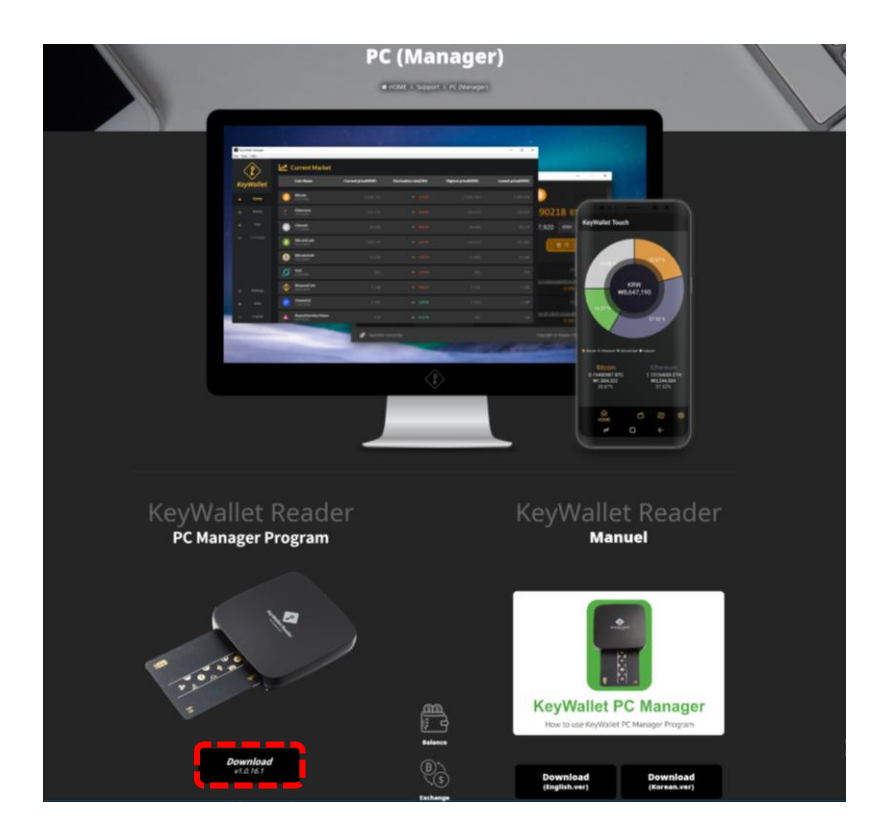

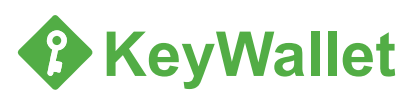

### 3. 지갑 생성 (1/2)

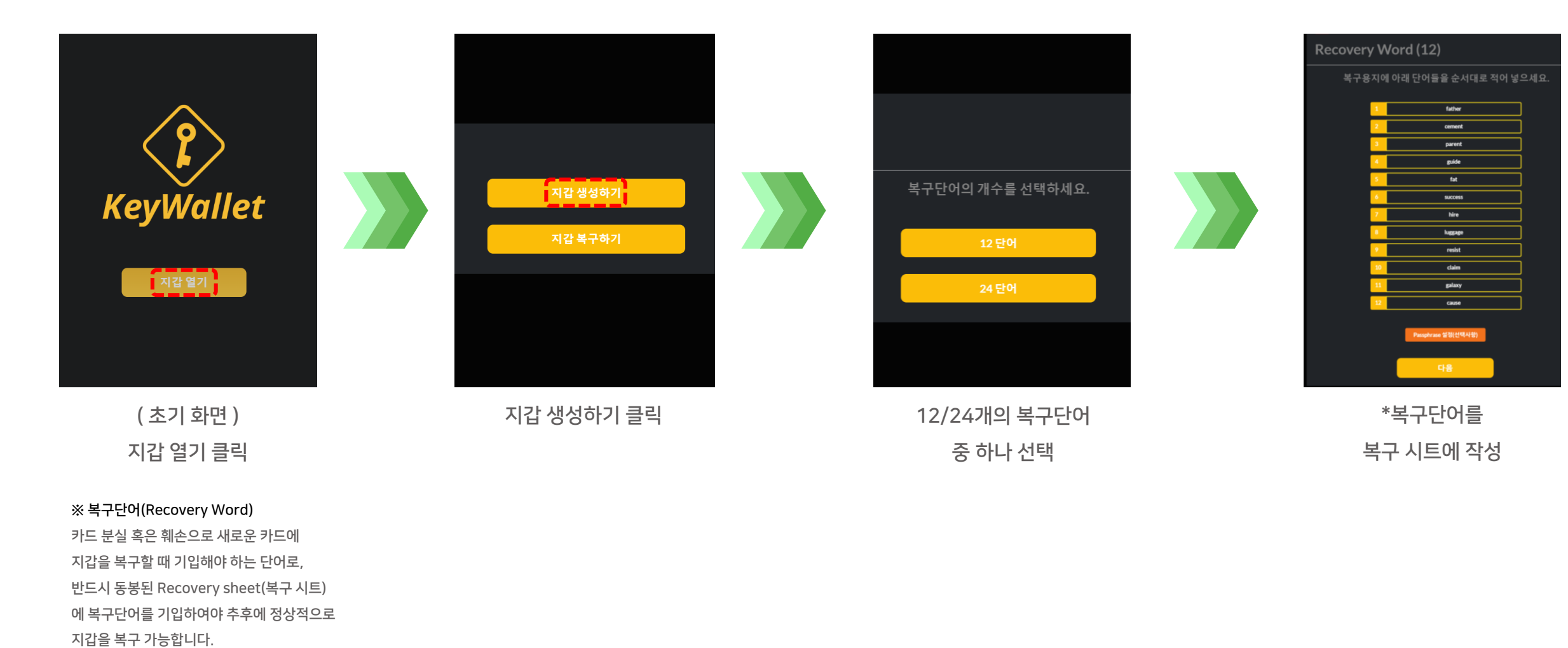

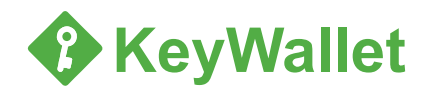

3. 지갑 생성 (2/2)

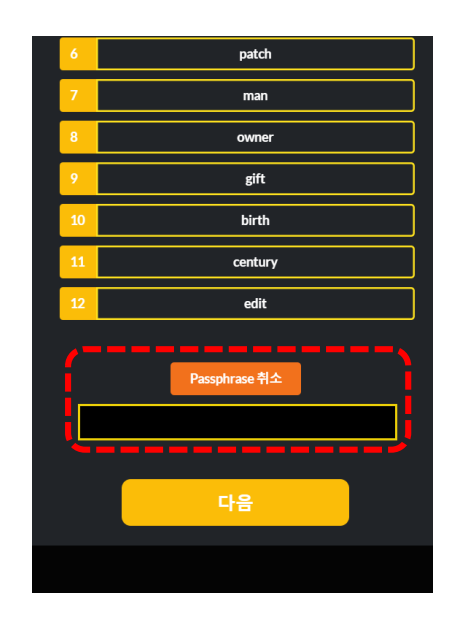

Preter Words

아래 빈칸에 번호와 맞는 복구 단어를 입력하세요

1
tate

2
cenert

3
parert

4
pade

5
fat

6
paccess

7
Ne

1
koppper

2
cenert

3
parert

4
pade

5
fat

6
paccess

7
Ne

1
koppper

2
cenert

3
cenert

4
pade

5
fat

6
paccess

7
Ne

1
paccess

2
paccess

3
paccess

6
paccess

1
paccess

1
paccess

1
paccess

1
paccess

1
paccess

1
paccess

1
paccess

1
paccess

1</t

Passphrase 설정 (선택사항)

#### ※ Passphrase

사용자가 임의로 설정하는 비밀번호로 선택 사항이지 의무 사항이 아닙니다. 만약 Passphrase를 설정하였을 경우 지갑을 복구 해야 하는 경우 반드시 필요하므로 꼭 기입해야 됩니다.

올바르지 않은 Passphrase 입력 시 정상 적으로 지갑을 복구할 수 없으며 Passphrase는 분실 시 찾을 수 없습니다.

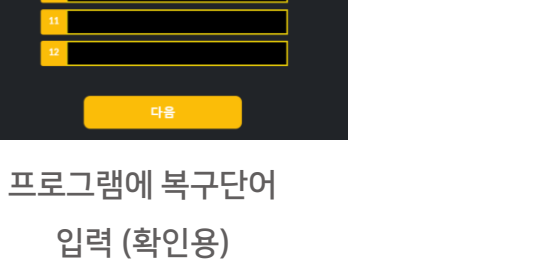

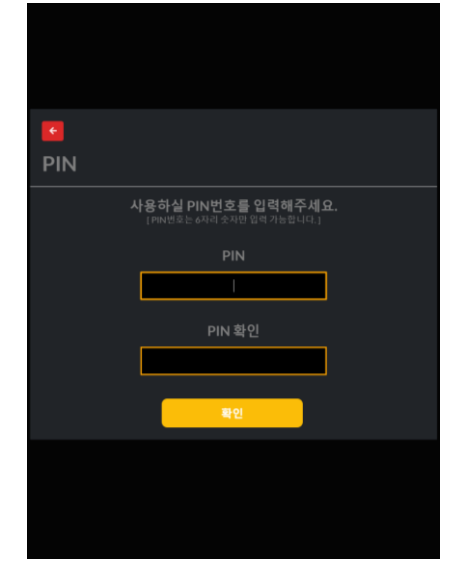

PIN 번호 설정 (숫자 6자리)

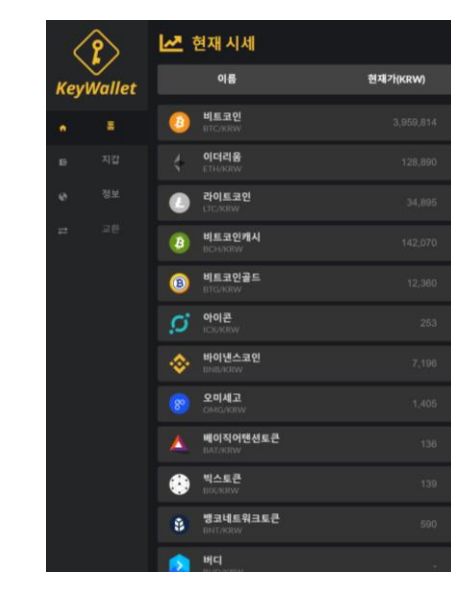

지갑 생성 완료

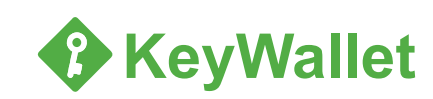

4. 지갑 열기

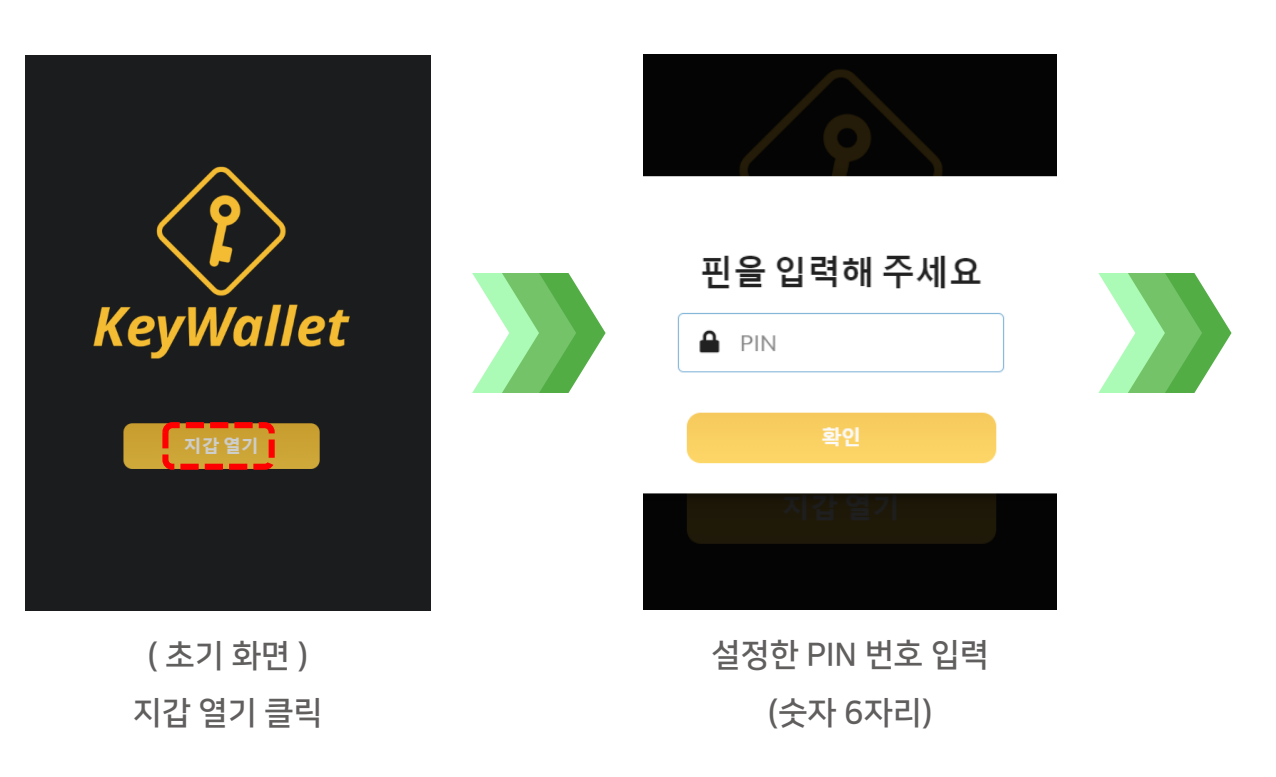

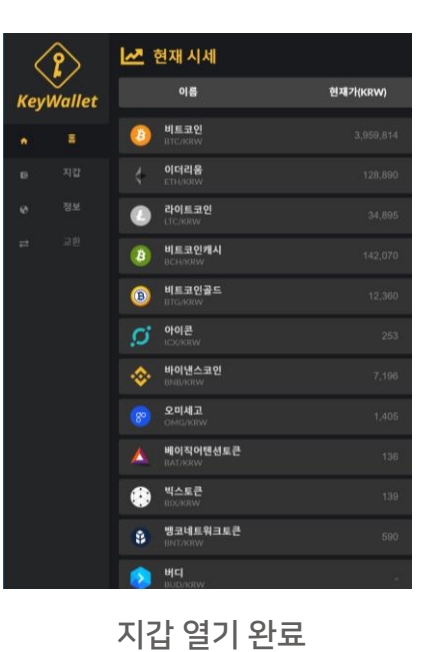

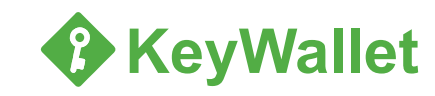

## 5. 지갑 복구 (1/2)

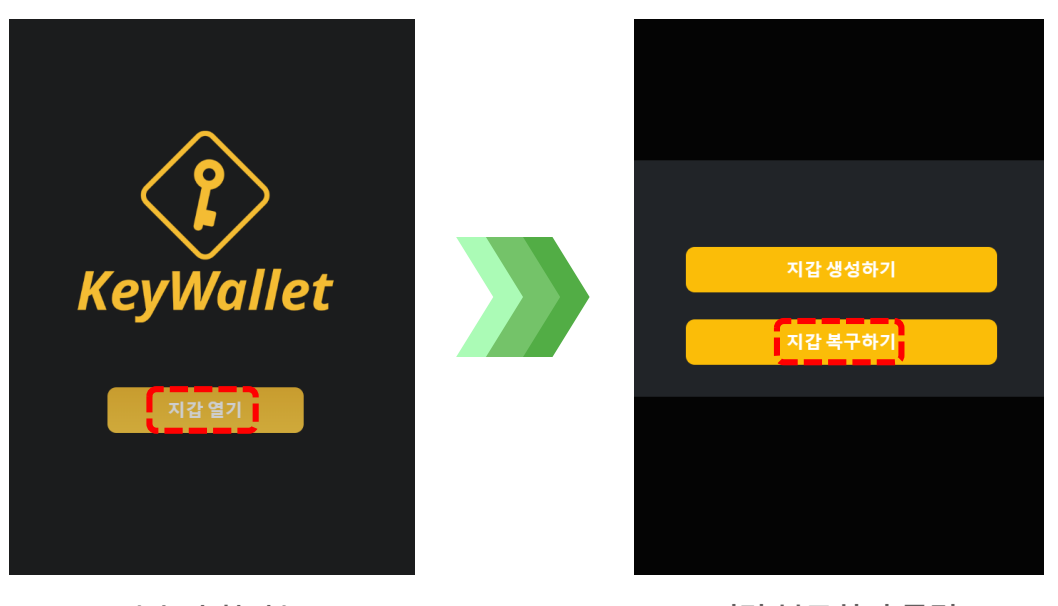

(초기 화면) 지갑 열기 클릭 지갑 복구하기 클릭

Write down your recovery words and passphrase (optional) on this sheet. 복구단어 [Recovery Sheet] father cement guide fat success hire luggage resist claim future 10 galaxy book 12

복구 시트 확인

복구단어와 비밀문구(선택사항)를 적으세요

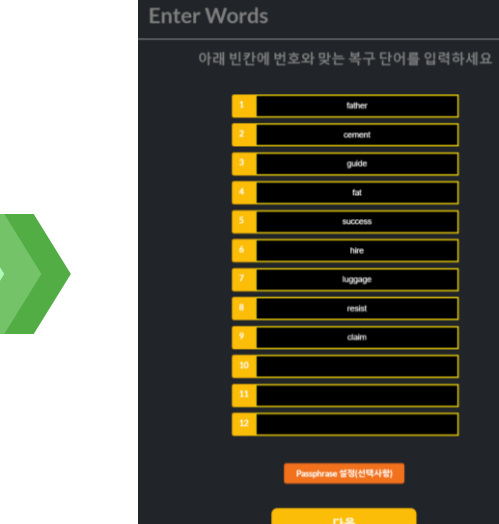

복구시트에 적어 놓은 복구단어 입력

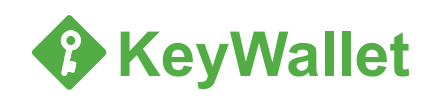

### 5. 지갑 복구 (2/2)

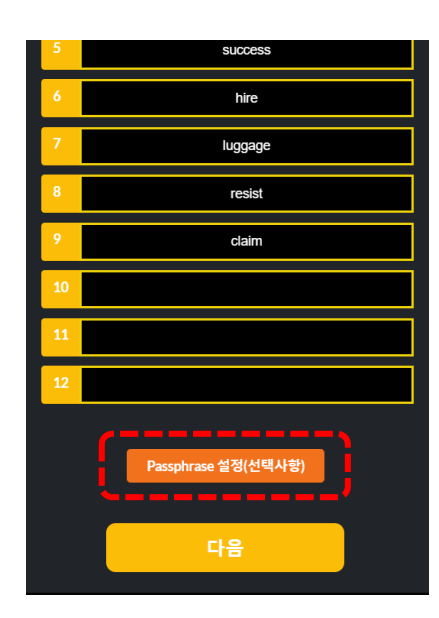

\*Passphrase 설정했을 경우 반드시 입력

#### ※ Passphrase

사용자가 임의로 설정하는 비밀번호로 선택 사항이지 의무 사항이 아닙니다. 만약 Passphrase를 설정하였을 경우 지갑을 복구 해야 하는 경우 반드시 필요하므로 꼭 기입해야 됩니다.

올바르지 않은 Passphrase 입력 시 정상 적으로 지갑을 복구할 수 없으며 Passphrase는 분실 시 찾을 수 없습니다.

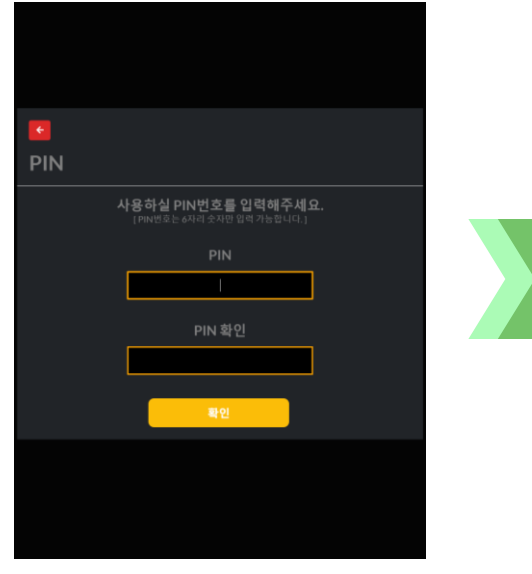

PIN 번호 새로 입력 (숫자 6자리)

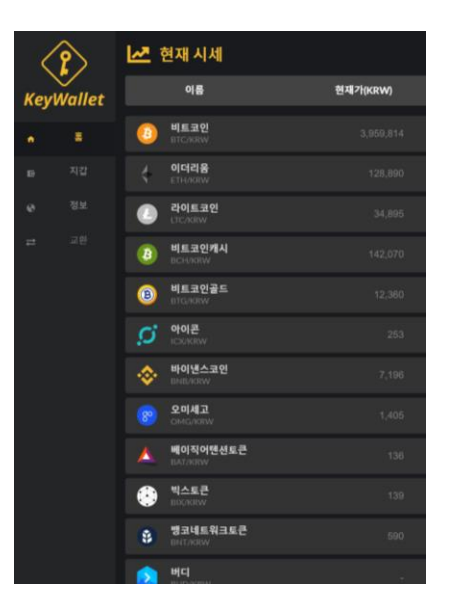

지갑 복구 완료

KeyWallet

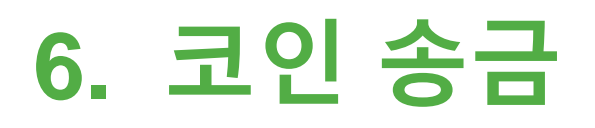

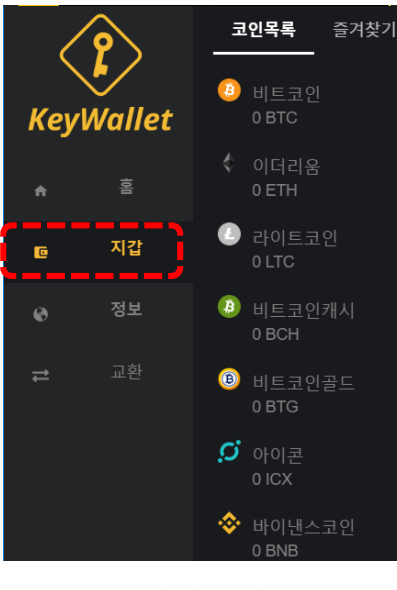

지갑 클릭

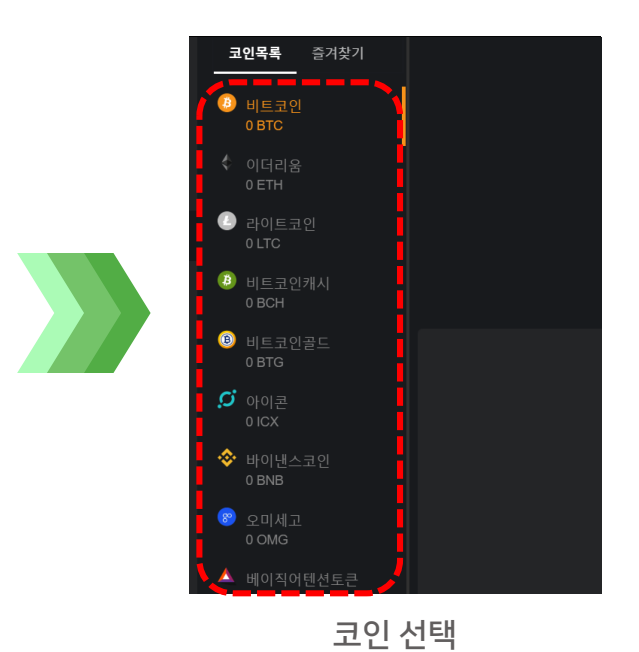

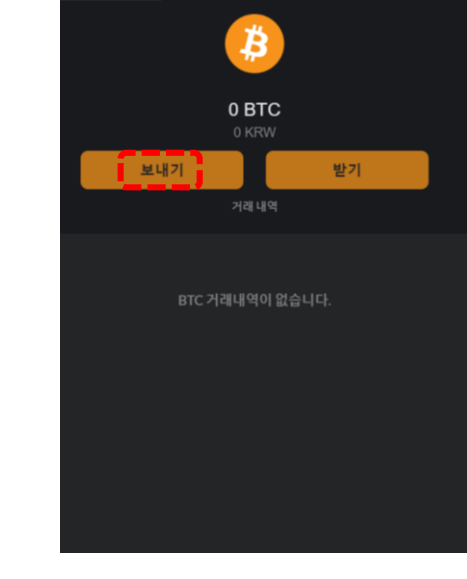

보내기 클릭

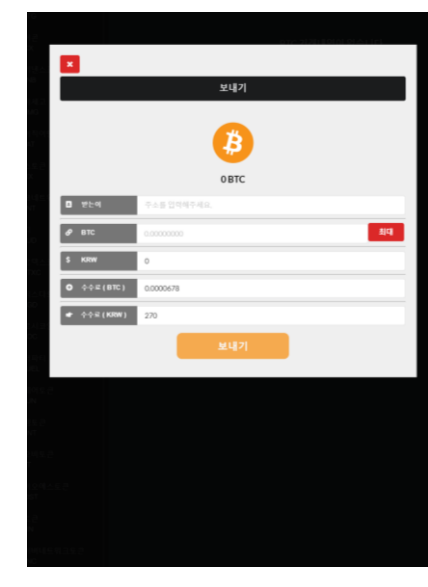

정보 입력 후 코인 송금

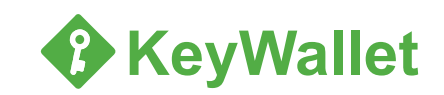

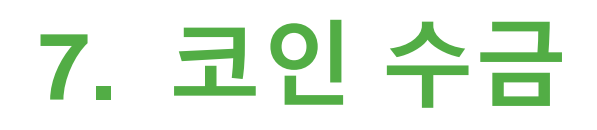

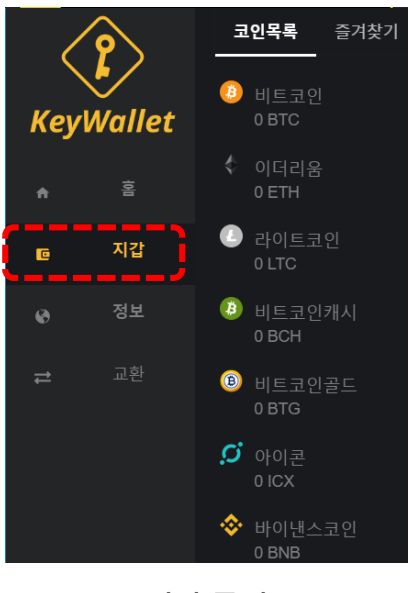

지갑 클릭

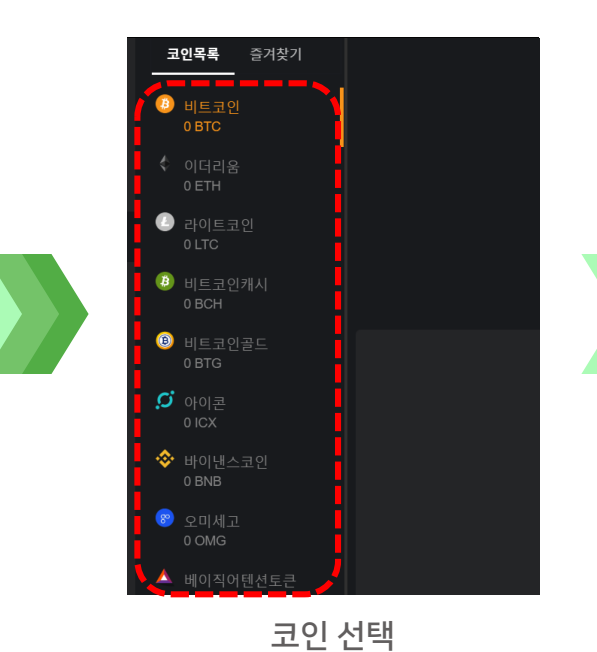

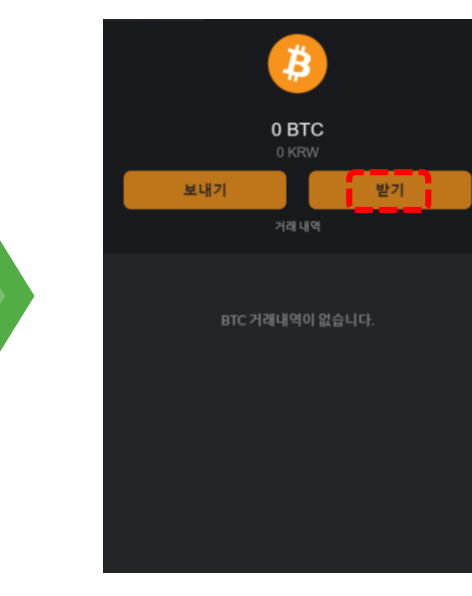

받기 클릭

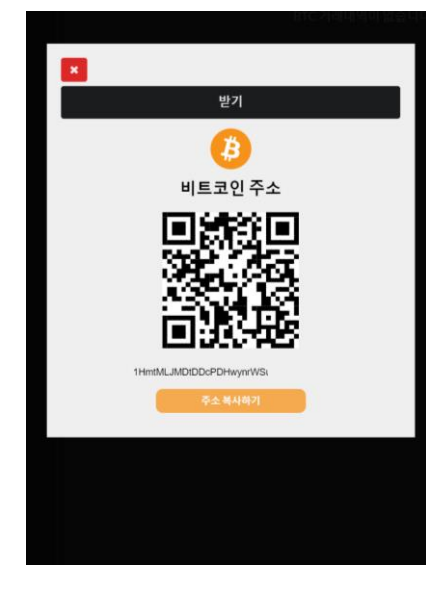

QR 코드 or 주소 복사하기

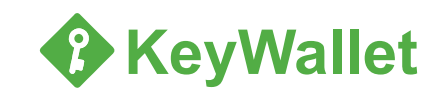

## 8. 거래 내역 확인

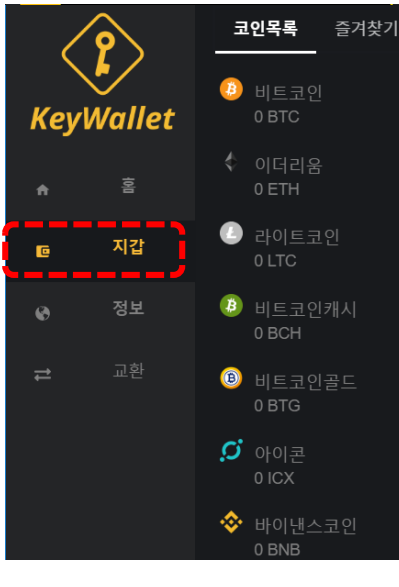

지갑 클릭

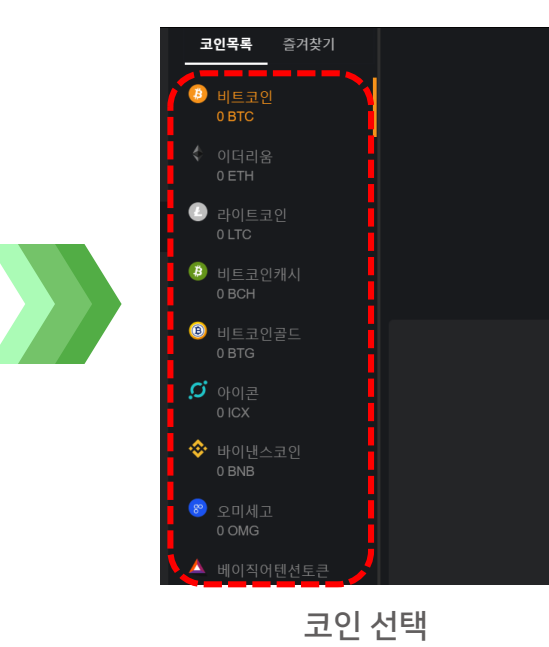

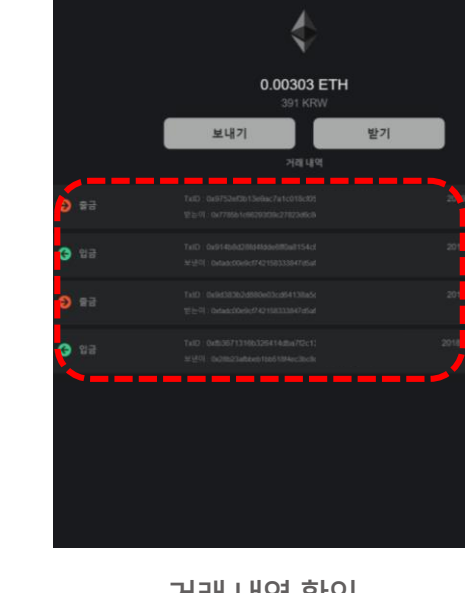

거래 내역 확인 가능 및 거래 클릭

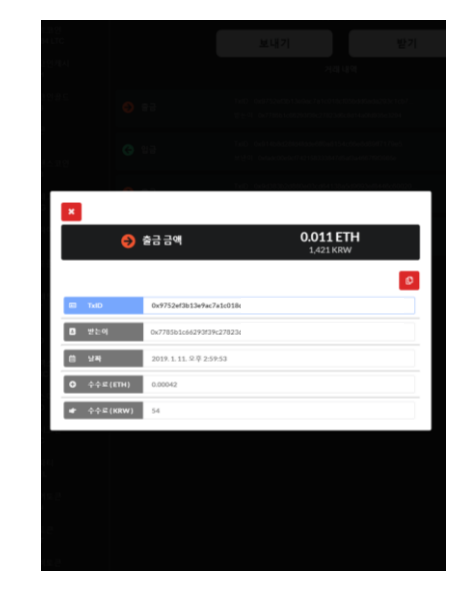

거래 정보 및 Transaction 확인 가능

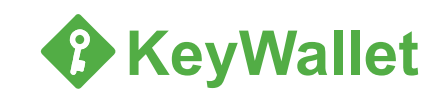

### 9. PIN 번호 변경

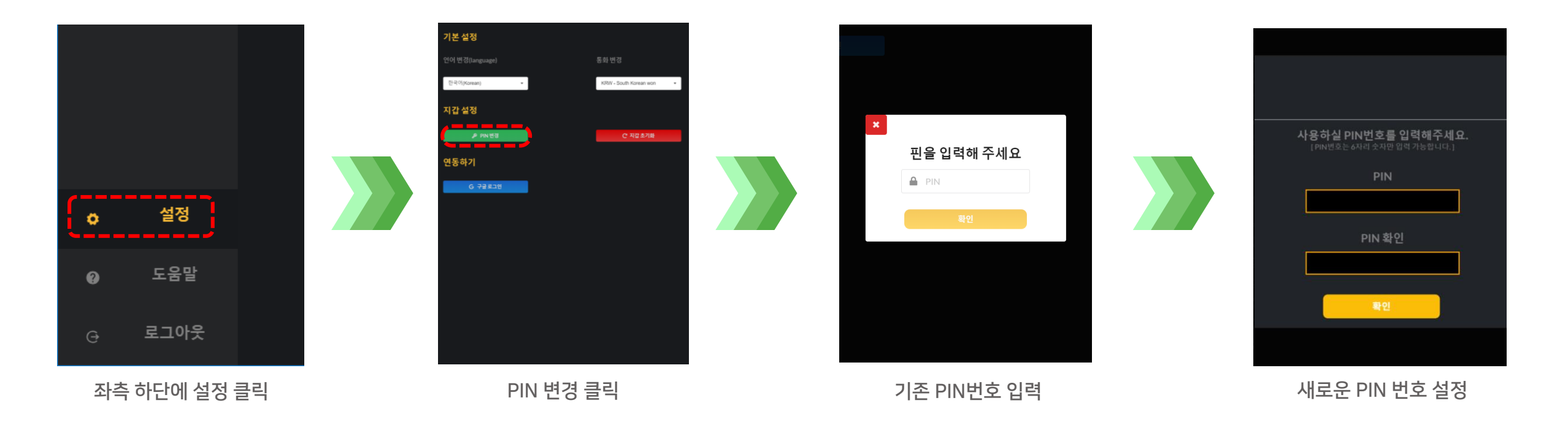

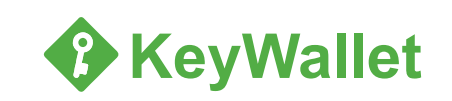

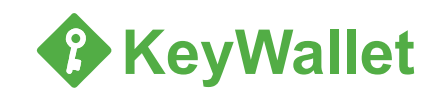

※ 지갑 초기화를 진행 시 지갑에 보유하고 있는 코인과 개인키는 일시적으로 사용할 수 없게 됩니다. 신중한 초기화 진행 부탁드리며, 추후 복구 를 원하실 경우 올바른 복구단어와 Passphrase를 입력하여야 합니다.

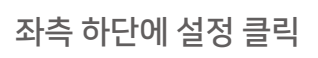

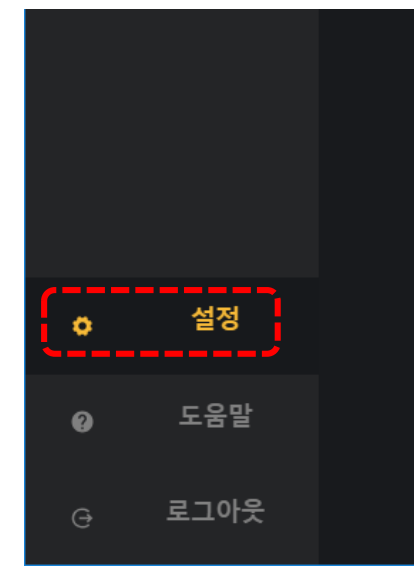

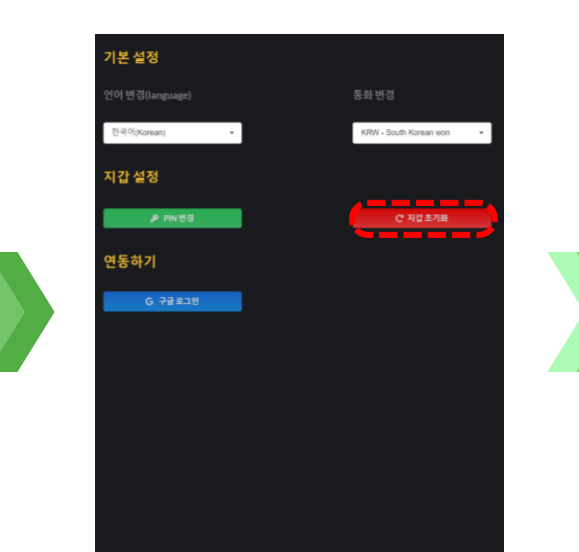

지갑 초기화 클릭

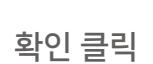

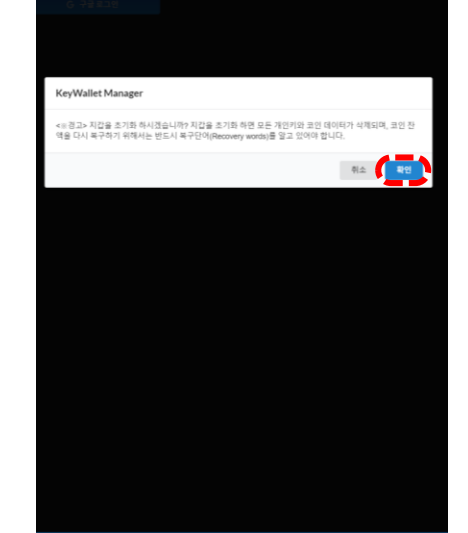

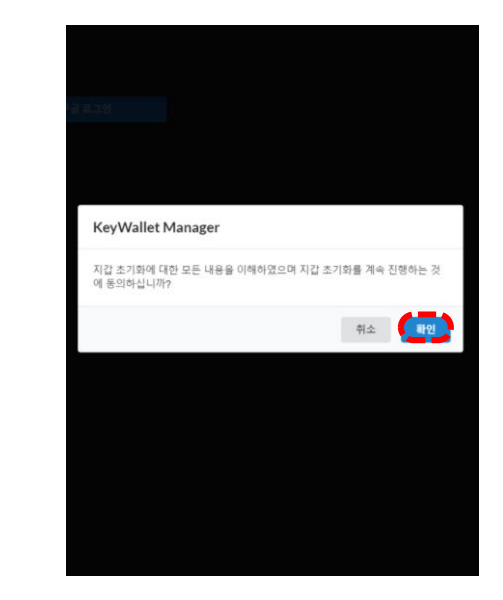

확인 후 지갑 초기화

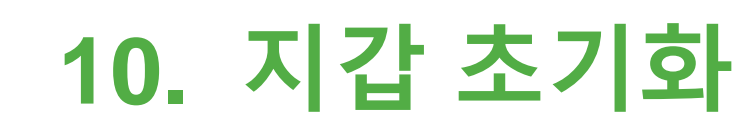

### 11. 유의 사항

- ◆ 다른 KeyWallet에 Recovery sheet(복구 카드)를 이용해서 지갑을 백업할 수 있습니다. 만일, 사용하던 KeyWallet을 분실하여도 백업해놓은 KeyWallet을 이용해서 자산을 안전하게 관리할 수 있습니다.
- ◆ KeyWallet을 사용하려면 최초 지갑 생성 시에 설정하였던 PIN 번호를 입력해야 합니다. 비밀번호를 10회 연속 잘못 입력하면 지갑이 잠깁니다. 지갑이 잠기면 지갑을 사용할 수 없습니다. 지갑을 다시 사용하려면, 지갑을 초기화하고 Recovery sheet(복구 카드)에 기입하였던 복구단어와 Passphrase를 이용하여 지갑을 복구해야 합니다.
- ◆ 복구 단어는 최초 지갑 생성시에 1회만 볼 수 있습니다. 최초 지갑 생성시 반드시 복구 단어를 정확히 Recovery sheet(복구 카드)에 기입하여 복구단어를 잊어버리는 일이 없도록 합니다. Passphrase 또한 마찬가지로 다시 확인할 수 없으므로 Recovery sheet(복구 카드)에 정확히 기입하여 잊어버리는 일이 없도록 합니다. 복구 단 어와 Passphrase 둘 중 하나라도 분실하게 되는 경우 올바르게 지갑을 복구할 수 없으므로 주의 부탁드립니다.
- ◆ 지갑 생성 후 Recovery sheet(복구 카드)로 지갑이 정상 복구되는지 확인 후 사용하는 것을 권장합니다.
- ◆ 지갑 초기화를 진행한 경우, Recovery sheet(복구 카드)를 이용하여 올바르게 지갑을 복구하면 잔고가 복구됩니다.
- ◆ Recovery sheet(복구 카드)는 타인이 볼 수 없는 안전한 장소에 보관하십시오. Recovery sheet(복구 카드)가 없으면 지갑을 복구할 수 없습니다.
- ◆ Recovery sheet(복구 카드) 관리 부주의 및 분실로 인한 피해는 제조사에서 책임 지지 않습니다.
- ◆ 지갑 초기화를 진행 시 현재 가지고 있는 코인과 개인키는 일시적으로 사용할 수 없게 됩니다. 추후에 지갑 복구를 통해 올바른 복구단어와 Passphrase를 입력하였을 시 다시 사용할 수 있게 됩니다. 복구단어나 Passphrase를 분실 시에는 올바르게 복구할 수 없으며 이에 대한 전적인 책임은 사용자에게 있습니다. 복구단어와 Passphrase를 반드시 기록해 놓거나 암기할 것을 명심하세요.

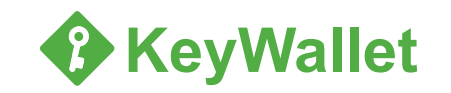